## 研修会受付・終了報告の方法(QRコード利用:学術集会)

1. 薬剤師研修・認定電子システム(PECS) ヘログインし、左側のメニューの中の「研修会管理」 を押す。

| 宇施機関メニュ          | メニューを選択してください。                                                                                          |
|------------------|----------------------------------------------------------------------------------------------------|
|                  | 日本薬剤師研修センターからのお知らせ                                                                                      |
| 研修会開催申請          | 薬剤師研修・認定電子システム(PECS) について<br>薬剤師研修・認定電子システム(PECS) は、令和3年3月から運用開始した新しいシステムです。                            |
| 実地研修受入確認         |                                                                                                    |
| レポート評価           | 【注意】実施機関メニューについて<br>「研修会種別追加・更新申請」メニューより、一部の種別の追加申請が可能となりました。<br>申請に際しては、利用規約への同意及び審査料の納入、必要書類の添付が必要です。 |
| 実施機関情報変更         | 順次、利用可能となり次第、ここでお知らせします。                                                                                |
| 研修会種別追加・<br>更新申請 |                                                                                                    |
|                  |                                                                                                    |
|                  |                                                                                                    |
|                  |                                                                                                    |

2. 検索条件を入力して「検索」ボタンを押す。 (検索したい条件があれば入力し「検索」ボタンを押す)

r

| 実施機関メニュー         | 研修会管理                                              |              |
|------------------|----------------------------------------------------|--------------|
| 研修会管理            |                                                    |              |
| 研修会開催申請          | 検索条件入力                                             |              |
| 実地研修受入確認         | <ul> <li>検索条件となる項目を入力し、検</li> <li>研修会情報</li> </ul> | 索ボタンをクリックする。 |
| レポート評価           | 研修会名 () 100000000000000000000000000000000000       |              |
| 実施機関情報変更         | 開催日                                                |              |
| 研修会種別追加・<br>更新申請 | 検索オプション                                            |              |
|                  | 表示件数                                               | 10件ずつ ∨      |
|                  | ſ                                                  |              |

3. 受講を記録するためのファイルをダウンロードする(該当研修会の「ダウンロード」ボタンを押す)。
 ※複数のパソコンで受付をする場合は、このダウンロードファイルを台数分用意(ダウンロード)する。
 例:パソコンを3台利用する場合は、3回ダウンロードボタンを押す(3つファイルが出力される)。

|         | 陀(焼)メニュー             | 研修会管理                                                      |                                        |                          |                        |                              |                       |
|---------|----------------------|------------------------------------------------------------|----------------------------------------|--------------------------|------------------------|------------------------------|-----------------------|
| T.      | 甲修会管理                |                                                            |                                        |                          |                        |                              |                       |
| 6       | 所修会開催申請              | 研修会検索結果一覧                                                  | 7 4 44 1-14 33                         | WH MI + 00-              | +                      | + 10/+ + 7 11                | 1/* b * *             |
| y i     | 尾地研修受入確認             | <ul> <li>         ・          ・          ・</li></ul>        | っためには、受講者<br>、ファイルのダウン<br>は 「ニュ L BEOD | か好参したQRコート<br>クロードが必要です。 | を読み取って、それまた、報告するには     | にを報告する必要<br>に、ファイルのア<br>ノポネい | かめります。<br>ップロードが必要です。 |
| L       | <mark>√ポー</mark> ト評価 | <ul> <li>QKJート読取装置のテストに</li> <li>ダウンロードしたファイル名(</li> </ul> | は、「ナスト用QR<br>は変えないでくださ                 | コート印刷] C印制               | したものを使用して              | くたさい。                        |                       |
| y,      | 尾施機関情報変更             | ファイルをダウンロードした<br>トによっては、プログラムの身                            | 後、そのファイル内<br>尾行を停止する旨の                 | にある「QRコード意<br>表示がされる場合が  | 取プログラム」を実<br>ありますが、引き続 | 程行した際に、利<br>き実行してくださ         | 用されているセキュリティソ<br>い。   |
| 6.<br>J | 开修会種別追加・<br>更新申請     |                                                            |                                        | マスト用QF                   | コード印刷                  |                              |                       |
|         |                      | 開催日                                                        | 研修会名                                   | 単位数<br>アップ<br>ロード        | 報告済日付                  |                              | <b>4</b> #            |
|         |                      | 2024/06/15~2024/06/16                                      | 小児漢方学術集会                               | 6 <del>*</del>           |                        | í <b>a</b> n                 | ダウン<br>ロード            |
|         |                      |                                                            |                                        |                          |                        |                              |                       |

4. zipファイルが表示される。 ※これ以降に表示されるフォルダ、zipファイル、ファイルの名称は変更しないでください。

| n - Mannear - Sa               | 研修会管理                           |                           |                         |               |                    |                   |                             |
|--------------------------------|---------------------------------|---------------------------|-------------------------|---------------|--------------------|-------------------|-----------------------------|
| 研修会管理                          |                                 |                           |                         |               |                    |                   |                             |
| 研修会開催申請                        | 研修会検索結果一覧                       |                           |                         |               |                    |                   |                             |
| 実地研修受入確認                       | 研修会における受講を記録す<br>QRコードを読み取るためには | るためには、受講者た<br>は、ファイルのダウン  | が持参した(<br>ロードが必         | QRコード<br>要です。 | を読み取って、<br>また、報告する | それを報告す            | る必要があります。<br>ルのアップロードが必要です。 |
| レポート評価                         | QRコード読取装置のテストに<br>ダウンロードしたファイル名 | こは、「テスト用QRニ<br>は変えないでください | 1ード印刷」<br><sup>N。</sup> | で印刷し          | ,たものを使用            | してください。           |                             |
| 実施機関情報変更                       | ファイルをダウンロードした<br>トによっては、プログラムの§ | 後、そのファイル内に<br>実行を停止する旨の表  | こある「QR<br>表示がされる        | コード読<br>場合があ  | 取プログラム」<br>うりますが、引 | を実行した際<br>き続き実行して | に、利用されているセキュリティソ<br>てください。  |
| 研修 <mark>会種別追加・</mark><br>更新申請 |                                 |                           | 7                       | スト用QR:        | コード印刷              |                   |                             |
|                                | 開催日                             | 研修会名                      | 単位数                     | アップ<br>ロード    | 報告済日付              |                   | 機能                          |
|                                |                                 | 小児漢方学術集会                  | 6                       | *             |                    | 詳細                | ダウン<br>ロード                  |
|                                | 2024/06/15~2024/06/16           |                           |                         |               |                    |                   |                             |

## 5. 左クリックし「フォルダを開く」を指定する。

|                                          | 天活动的人———————————————————————————————————— | 研修会管理                                               |                                        |                 |                |                              |                                              |
|------------------------------------------|-------------------------------------------|-----------------------------------------------------|----------------------------------------|-----------------|----------------|------------------------------|----------------------------------------------|
|                                          | 研修会管理                                     |                                                     |                                        |                 |                |                              |                                              |
|                                          | 研修会開催申請                                   | 研修会検索結果一覧                                           |                                        |                 |                |                              |                                              |
|                                          | 实地研究受入確認                                  | 研修会における受講を記録す。<br>QRコードを読み取るためには<br>OPコード読取状態のホテストに | るためには、受講者カ<br>、ファイルのダウン!<br>は 「デスト用OPコ | 「特参したC<br>ロードが必 | Rコードを<br>夏です。ま | と読み取って、<br>Eた、報告する<br>たものを使用 | それを報告する必要があります。<br>5には、ファイルのアップロードが必要です。<br> |
|                                          | レポート評価                                    | ダウンロードしたファイル名                                       | ま変えないでください                             | /-<br>          | 2 H/M3 C       | 1. 0 W 2 ICHS                |                                              |
|                                          | 实施機同情報変更                                  | ファイルをダウンロードした<br>トによっては、プログラムの5                     | 後、そのファイル内に<br>UFFを停止する旨の書              | ある「QR<br>示がされる  | コード読載<br>場合があ  | りますが、引                       | を実行した際に、利用されているセキュリティソ<br>き続き実行してください。       |
|                                          | 研修会種別追加。<br>更新申請                          |                                                     |                                        | Ŧ               | スト川Q요⊐         | 1-ド印刷                        |                                              |
|                                          |                                           | 開催日                                                 | 研修会名                                   | N S2 Bk         | アップ<br>ロード     | 報告清日付                        | 機能                                           |
|                                          |                                           | 2024/08/15~2024/06/16                               | 小咒演方学術集会                               | 8               | *              |                              | お知 ダウン<br>ロード                                |
| 展く<br>この理想のファイルは実に開く<br>フォルダを開く<br>キャンセル |                                           | (#1#)                                               |                                        |                 | ₽ŏ             |                              |                                              |

6. 表示されたzipファイルを開かずにそのままコピーし、<u>デスクトップ</u>にペースト(貼り付け)する。

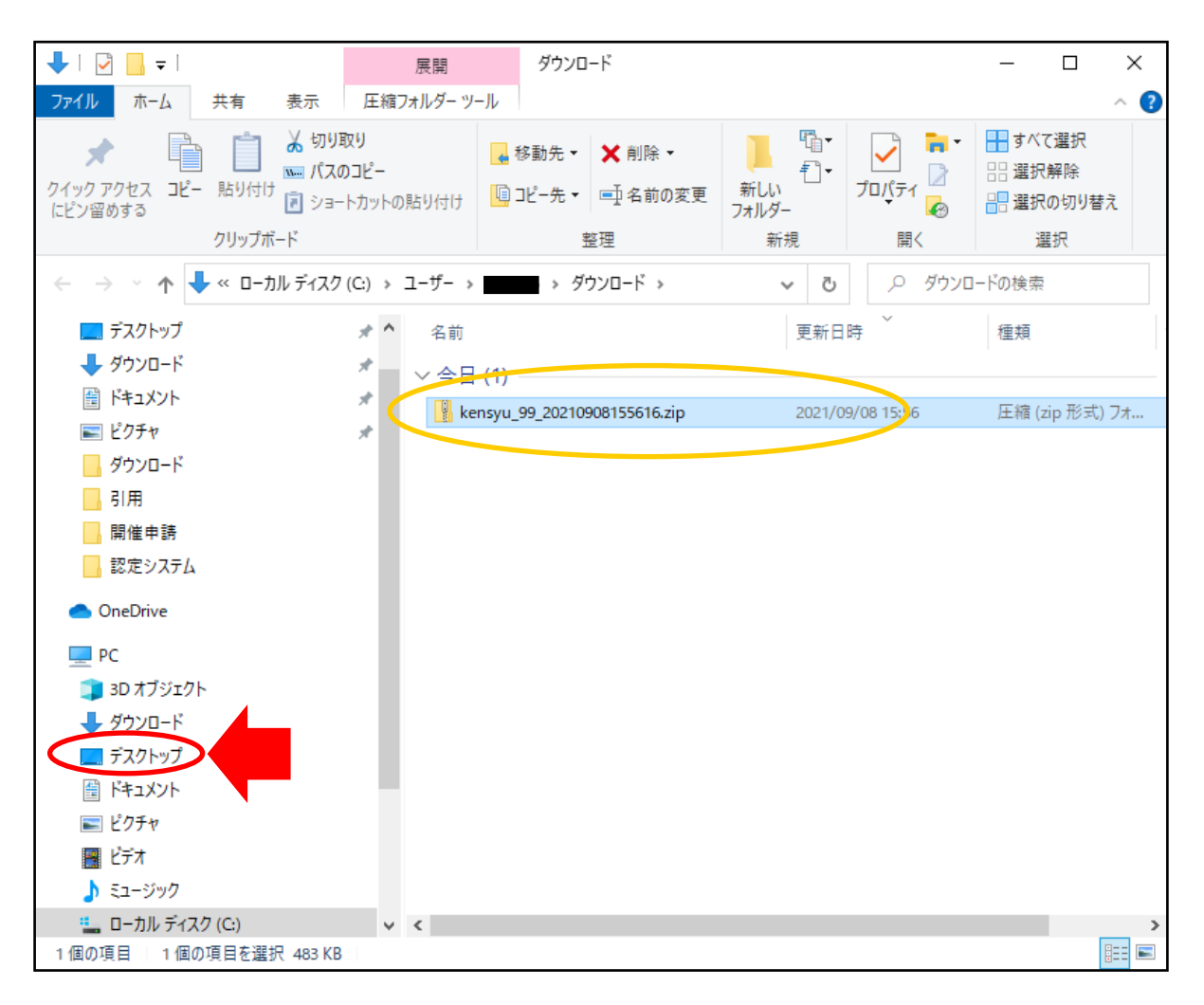

7. デスクトップに貼り付けたzipファイルを、右クリックして表示される「すべて展開」をクリックすると、 デスクトップ上にフォルダが作成される。 そのフォルダ(ここよりAとする)ごと、そのままUSB等、物理的記録媒体を利用し、QRコード読取装置 をつなげるWindowsのパソコンへ移動する。

※複数のパソコンで受付をする場合、どのパソコンにどのフォルダを入れたか(保存したか)メモを残して ください(後の終了報告の際、全部のフォルダがそろっているか確認するために必要です)。 ※表示されるフォルダ、zipファイル、ファイルの名称は変更しないでください。

| Res<br>Second<br>Acade Annulan<br>Company<br>Acade Annulan<br>Company<br>Company<br>Compa |                         | (A) |
|----------------------------------------------------------------------------------------------------|-------------------------|-----|
|                                                                                                    |                         |     |
| <ul> <li>・・・・・・・・・・・・・・・・・・・・・・・・・・・・・・・・・・・・</li></ul>                                                                                                    | o = 💼 🛳 🕐 🏟 🥙 🗮 🗾 👊 📾 🕬 |     |

8. QRコード読取装置をつなげるWindowsのパソコンへ移動したフォルダ(A)を開くと、「研修開催」 フォルダが表示される。

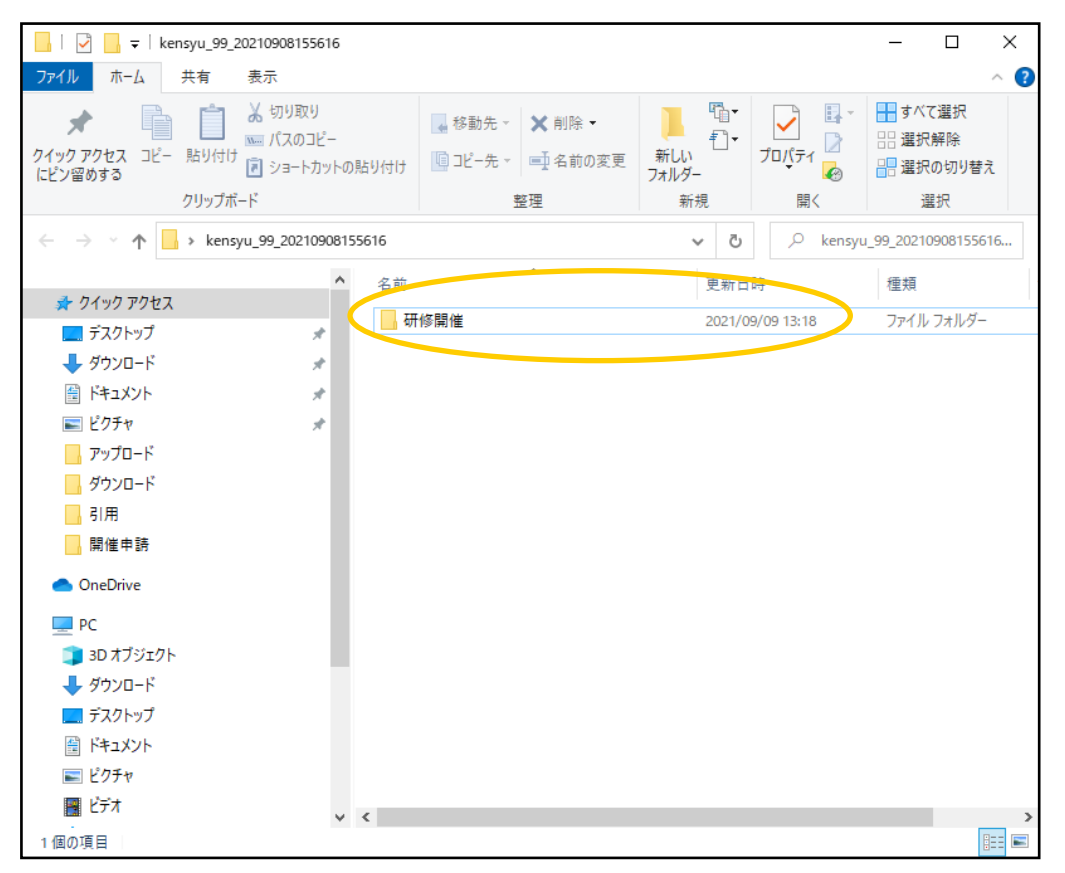

9. 「研修開催」フォルダを開き、「読取プログラム.exe」をダブルクリックする。 ※フォルダ内にある他ファイルは、削除しないようにしてください。

| 📙   🖓 📙 🚽   स्मा                             | 修開催                                          |             |                   |                   |                           |                          | _          | - 🗆                          | Х    |
|----------------------------------------------|----------------------------------------------|-------------|-------------------|-------------------|---------------------------|--------------------------|------------|------------------------------|------|
| ファイル 小ーム                                     | 共有 表示                                        |             |                   |                   |                           |                          |            |                              | ~ 🕐  |
| クイック アクセス コピー<br>にピン留めする                     | Line (1) (1) (1) (1) (1) (1) (1) (1) (1) (1) | -<br>トの貼り付け | 移動先 ▼<br>国 コピー先 ▼ | X 削除 ▼ ■ 名前の変更 整理 | 新しい<br>新しい<br>フォルダー<br>新規 | י<br>ד<br>לםו(די<br>וויי |            | すべて選択<br>選択解除<br>選択の切り<br>選択 | 替え   |
| $\leftrightarrow \rightarrow \star \uparrow$ | > kensyu_99_2021090                          | 8155616 →   | 研修開催              |                   | ~                         | 5 0                      | 研修開催の      | 検索                           |      |
|                                              |                                              | ▲ 名前        |                   | ~                 |                           |                          | 更新日時       |                              | 種類   |
| ■ ポワクラックビス                                   |                                              | <b>6</b> a  | lerm mp2          |                   |                           |                          | 2021/09/08 | 16:59                        | MP3  |
| 「 ノスクトラク                                     | ×                                            |             | も取プログラム.exe       | •                 |                           |                          | 2021/09/08 | 16:59                        | アプリ  |
|                                              | *                                            | A tr        | aining_99_2021    | 0908155616.csv    |                           |                          | 2021/09/08 | 16:59                        | Micr |
|                                              | ж<br>ж                                       |             |                   |                   |                           |                          |            |                              |      |
|                                              | ×                                            |             |                   |                   |                           |                          |            |                              |      |
| ダウンロード                                       |                                              |             |                   |                   |                           |                          |            |                              |      |
|                                              |                                              |             |                   |                   |                           |                          |            |                              |      |
| 開催申請                                         |                                              |             |                   |                   |                           |                          |            |                              |      |
| OneDrive                                     |                                              |             |                   |                   |                           |                          |            |                              |      |
| PC                                           |                                              |             |                   |                   |                           |                          |            |                              |      |
| 🧊 3D オブジェクト                                  |                                              |             |                   |                   |                           |                          |            |                              |      |
| 🖊 ダウンロード                                     |                                              |             |                   |                   |                           |                          |            |                              |      |
| 📃 デスクトップ                                     |                                              |             |                   |                   |                           |                          |            |                              |      |
| 🎒 ドキュメント                                     |                                              |             |                   |                   |                           |                          |            |                              |      |
| 📰 ビクチャ                                       |                                              |             |                   |                   |                           |                          |            |                              |      |
| 📑 ビデオ                                        |                                              | ~ <         |                   |                   |                           |                          |            |                              | 2    |
| 3個の項目                                        |                                              |             |                   |                   |                           |                          |            |                              |      |

10. このとき「WindowsによってPCが保護されました」の画面がでた場合、「詳細情報」をクリックする。

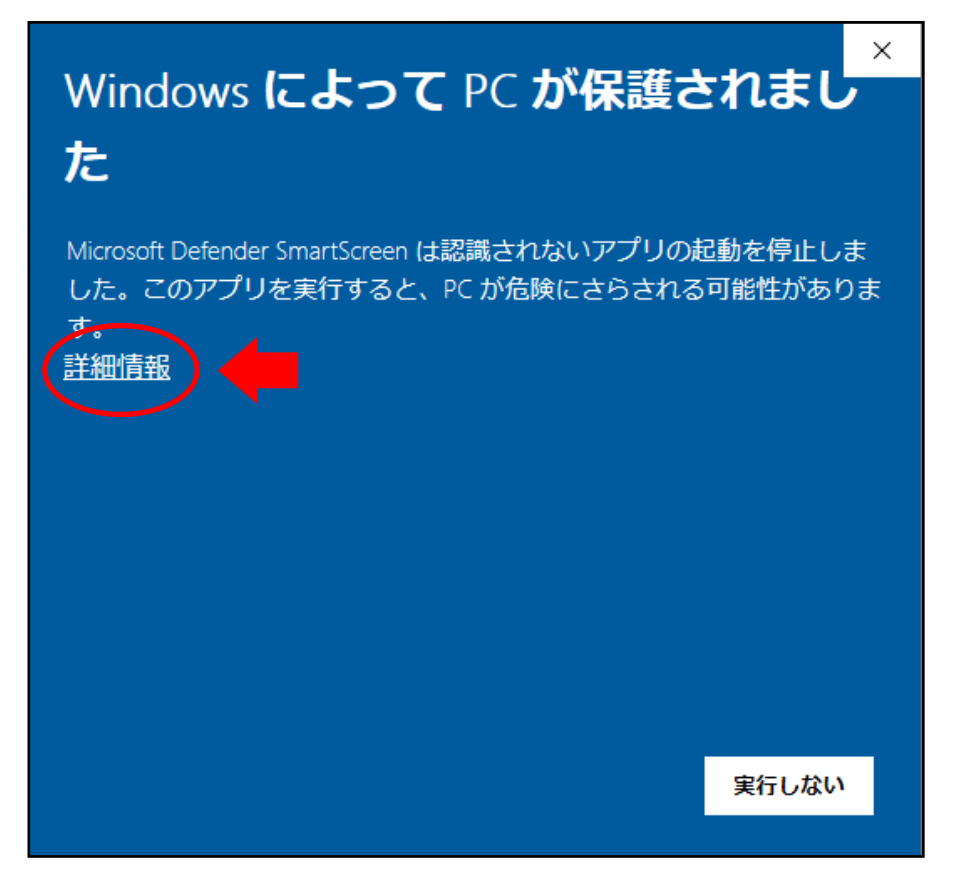

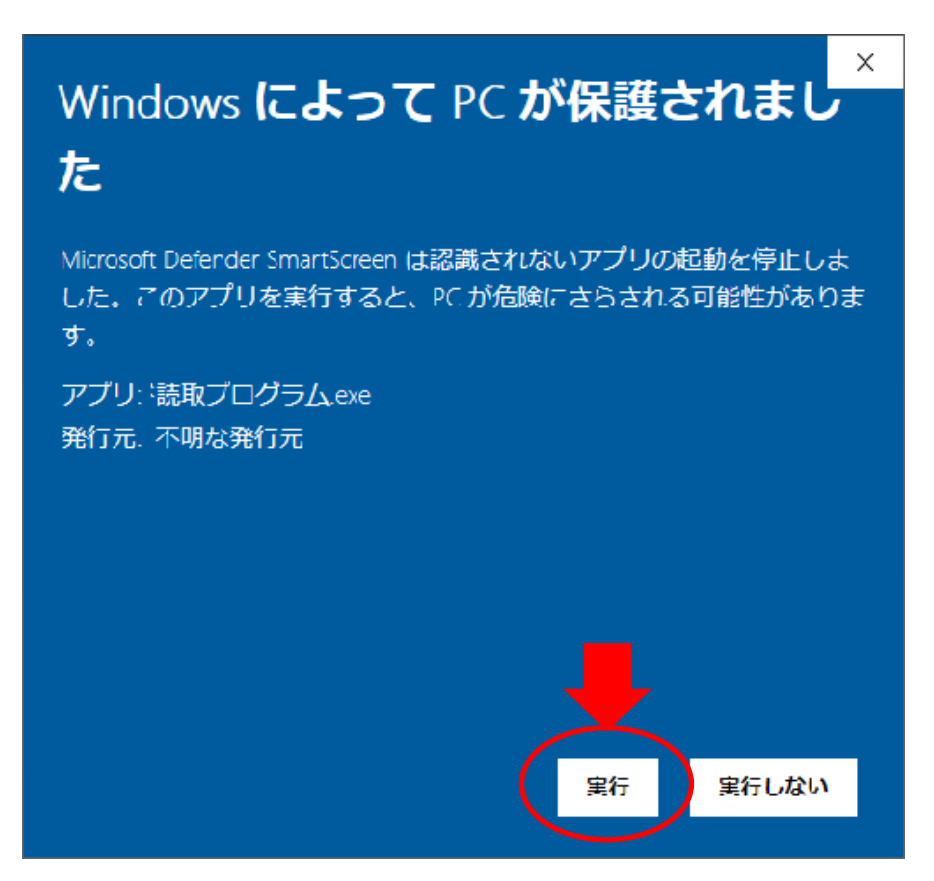

12. 例として、シマンテックのウイルス対策ソフト利用の場合は、下記のような画面が表示されるので 利用しているウイルス対策ソフトにより「許可」をしてください。

※利用されているウイルス対策ソフトによって、自動的にZIPファイルが取り消されてしまう場合があり ます。この場合は、利用されているウイルス対策ソフトをご確認いただき、ダウンロード許可の設定を お願いします。

| Symantec Endpoint Protection                                                                                                    |                              |                        |
|----------------------------------------------------------------------------------------------------|------------------------------|------------------------|
| <u> </u>                                                                                                    |                              |                        |
| このファイルについての当社の情報は不確定で<br>安全であるという確認がないかぎりファイルを使わないことをお勧めし。                                                                                                    | <b>です。</b><br><sup>ます。</sup> |                        |
| in grコード読取プログラム.exe                                                                                                    | Symantec Endpoint Protect    | ion                    |
| マイコンピュータからこのファイルを削除する                                                                                                    | パーミッション                      |                        |
| このファイルを許可する                                                                                                    | [OK]をクリックするとこのファイ            | ルのアプリケーション例外が作成されます。   |
| 応 未確認     このファイルについて推奨するうえ     で十分な情報がありません。     ・     ・     ・     ・     ・     ・     ・     ・     ・     ・     ・     ・     ・     ・     ・     ・     ・     ・     ・     ・     ・     ・     ・     ・     ・     ・     ・     ・     ・     ・     ・     ・     ・     ・     ・     ・     ・     ・     ・     ・     ・     ・     ・     ・     ・     ・     ・     ・     ・     ・     ・     ・     ・     ・     ・     ・     ・     ・     ・     ・     ・     ・     ・     ・     ・     ・     ・     ・     ・     ・     ・     ・     ・     ・     ・     ・     ・     ・     ・     ・     ・     ・     ・     ・     ・     ・     ・     ・     ・     ・     ・     ・     ・     ・     ・     ・      ・      ・      ・      ・      ・      ・      ・      ・      ・      ・      ・      ・      ・      ・      ・      ・      ・      ・      ・      ・      ・      ・      ・      ・      ・      ・      ・      ・      ・      ・      ・      ・      ・      ・      ・      ・      ・      ・      ・      ・      ・      ・      ・      ・      ・      ・      ・      ・      ・      ・      ・      ・      ・      ・      ・      ・      ・      ・      ・      ・      ・      ・      ・      ・      ・      ・      ・      ・      ・      ・      ・      ・      ・      ・      ・      ・      ・      ・      ・      ・      ・      ・      ・      ・      ・      ・      ・      ・      ・      ・      ・      ・      ・      ・      ・      ・      ・      ・      ・      ・      ・      ・      ・      ・      ・      ・      ・      ・      ・      ・      ・      ・      ・      ・      ・      ・      ・      ・      ・       ・      ・      ・      ・      ・      ・      ・      ・      ・      ・      ・      ・      ・      ・      ・      ・      ・      ・      ・      ・      ・      ・      ・      ・      ・      ・      ・      ・      ・      ・      ・      ・      ・      ・      ・      ・      ・      ・      ・      ・      ・      ・      ・      ・     ・     ・     ・      ・     ・     ・     ・     ・     ・     ・     ・      ・      ・      ・      ・      ・      ・      ・      ・      ・      ・      ・      ・      ・      ・      ・      ・      ・      ・      ・      ・      ・      ・      ・      ・      ・      ・      ・      ・      ・      ・ | 安全だという確信があるファイ<br>許可していいですかれ | (ルのみを許可してください。 このファイルを |
| Symantec.                                                                                                    |                              |                        |
|                                                                                                    | Symantec.                    | キャンセル OK               |

13. QRコードを読み取る最初の画面が表示される(ここでQRコード読取装置を接続してください。 音が鳴ります。)

※1日ずつ受付と終了報告が必要になります。「9」~「21」までの操作を、必ず毎日行ってください。

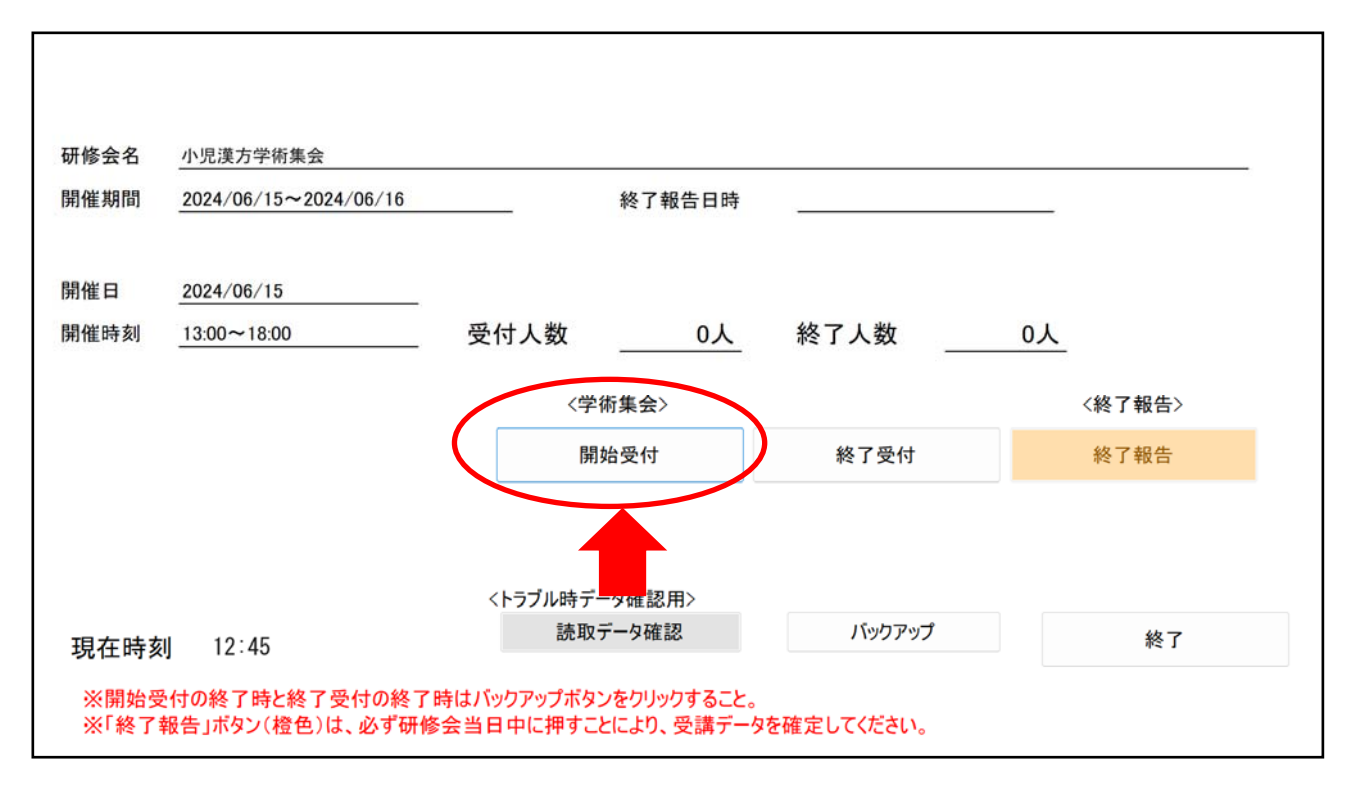

14. 「開始受付」のボタンを押すと、QRコード読取画面が表示される(左上の表示が「受付」になって いることを確認してください)。

| 〈受付〉       |       |         |    |       | 全員受付終了 |
|------------|-------|---------|----|-------|--------|
| 研修会名 小児漢方学 | 学術集会  |         |    |       |        |
| QRコードを訪    | 売み取り機 | にかざしてくた | さし | ۱,    |        |
| 氏名<br>状態   |       |         |    |       | _      |
| 受付時刻       |       |         |    |       | _      |
| 現在時刻       | 12:45 | 開始問     | 詞  | 13:00 |        |

※QRコードがきちんと読み取られると、次のような読取画面が表示される。 表示されたあと、上記画面に戻るので、戻ってから次の人のQRコードをかざしてください。

| 〈受付〉      |        |           |       | 全員受付終了 |
|-----------|--------|-----------|-------|--------|
| 研修会名      | 学術集会   |           |       |        |
| 正常に読み     | 取りが完了し | ました。      |       |        |
| 氏名        | 日本 五   |           |       |        |
| 状態        | ок     |           |       |        |
| 受付時刻      | 12:45  |           |       |        |
| 現在時刻      | 12:45  | 開始時刻      | 13:00 |        |
| St L PU M | 12.10  | NUMBER 24 |       |        |

氏名などが表示されます(少したつと表示は消えます)。

※万一エラー音が発生し、下記の表示があった場合は、状況確認の上、「×」をクリックすると表示は 消えます。その後はエラーが生じた時点より改めて読み取りを行ってください。

| ⚠️ QRコード読み取りに失敗しました。 |                                |
|----------------------|--------------------------------|
| 係員を呼んでください。          | ◀ここでいう「係員」とは、研修会の開催担当者をさしています。 |

15. QRコードを読み取り、受付が完了した後は、右上の「全員受付終了」をクリックする。

| 〈受付〉                   |        |           |       | 全員受 | を付終了 |
|------------------------|--------|-----------|-------|-----|------|
| 研修会名 <mark>小児漢方</mark> | 学術集会   |           |       |     | _    |
| QRコードを                 | 読み取り機に | かざしてください  | ١٥    |     |      |
|                        |        |           |       |     |      |
| 氏名                     |        |           |       |     |      |
| 状態                     |        |           |       |     |      |
| 受付時刻                   |        |           |       |     |      |
| ᅚᇊᅔᅆᆀ                  | 10.55  | 目비수사미부 것이 | 10.00 |     |      |
| 現在時刻                   | 12:55  | 開始時刻      | 13:00 |     |      |
|                        |        |           |       |     |      |

16. 受付が終了した後は、必ずバックアップボタンを押し、自身がわかる場所(デスクトップ上など)に データを保存する。

※表示されるフォルダ、zipファイル、ファイルの名称は変更しないでください。

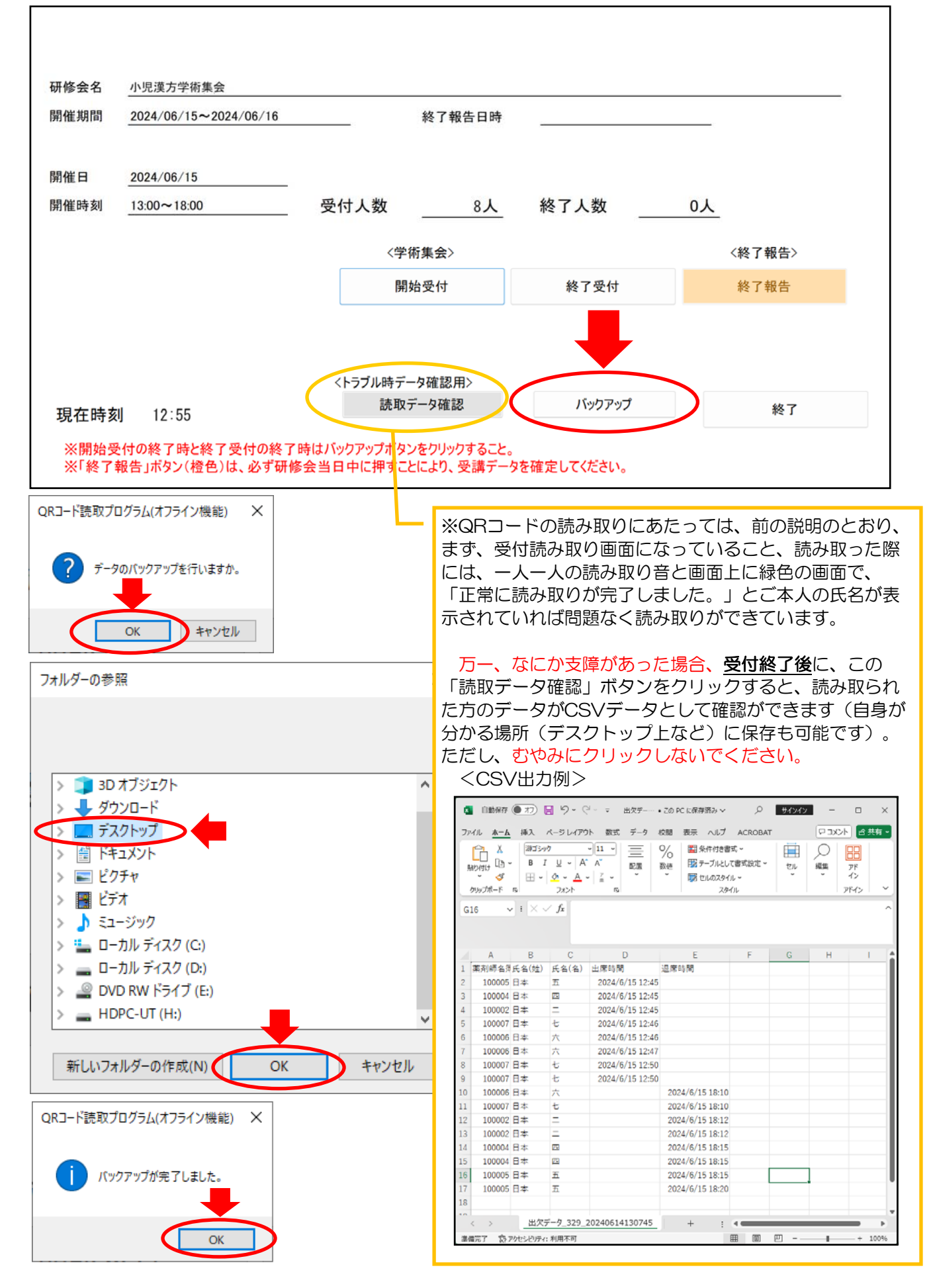

17. 研修会終了時は、「13」の画面において「終了受付」のボタンを押すと、QRコード読取画面が表示 される。

| 〈終了〉      |       |           |       | 全員受付終了 |
|-----------|-------|-----------|-------|--------|
| 研修会名 小児漢方 | 学術集会  |           |       |        |
| QRコードを言   | 読み取り機 | にかざしてください | ۱,    |        |
| 氏名        |       |           |       |        |
| <u></u>   |       |           |       |        |
| 現在時刻      | 18:10 | 終了時刻      | 18:00 |        |

18. 「開始受付」のときと同様にQRコードを読み取る。 受付が完了した後、右上の「全員受付終了」をクリックする。 その後、「16」と同様にバックアップをする。

| <終了>       |       |       |       |            | $\langle$ | 全員受付 | 終了 | > |
|------------|-------|-------|-------|------------|-----------|------|----|---|
| 研修会名  小児漢ス | 方学術集会 |       |       |            |           |      |    |   |
| QRコードを     | 読み取り機 | 幾にかざし | てください | ۱ <u>،</u> |           |      |    |   |
| 氏名         |       |       |       |            |           |      |    |   |
| 状態         |       |       |       |            | _         |      |    |   |
| 受付時刻       |       |       |       |            |           |      |    |   |
| 現在時刻       | 18:30 |       | 終了時刻  | 18:00      |           |      |    |   |

19. 当日のうちに、橙色の「終了報告」のボタンを押し、終了報告(受講データ)を確定する。

| 研修会名          | 小児漢方学術集会                            |                                             |                  |        |
|---------------|-------------------------------------|---------------------------------------------|------------------|--------|
| 開催期間          | 2024/06/15~2024/06/16               | 終了報告日時                                      | 3 <del></del>    |        |
| 開催日           | 2024/06/15                          |                                             |                  |        |
| 開催時刻          | 13:00~18:00                         | 受付人数8人                                      | 終了人数             | 8人     |
|               |                                     | 〈学術集会〉                                      |                  | 〈終了報告〉 |
|               |                                     | 開始受付                                        | 終了受付             | 終了報告   |
|               |                                     |                                             |                  |        |
|               |                                     | <トラブル時データ確認用>                               |                  |        |
| 現在時刻          | l] 18:30                            | 読取データ確認                                     | バックアップ           | 終了     |
| ※開始受<br>※「終了都 | と付の終了時と終了受付の終了!<br>報告」ボタン(橙色)は、必ず研修 | 時はバックアップボタンをクリックすること。<br>∶会当日中に押すことにより、受講デー | ,<br>タを確定してください。 |        |

20. 再度、「終了報告」のボタンが表示されるのでそのボタンを押し、「OK」ボタンを押す。

| <終了    | 報告データ作成>            |        |   |
|--------|---------------------|--------|---|
| 研修会名   | 小児漢方学術集会            |        |   |
| 開催日    | 2024/06/15          | 終了報告日時 |   |
| 開催時刻   | 13:00~18:00         |        |   |
| %アップロ− | ド用のファイル名を変えないでください。 | 終了報告   | D |
|        |                     |        |   |
|        |                     | 戻る     |   |
|        |                     |        |   |
| 現在時亥   | 18:30               |        |   |

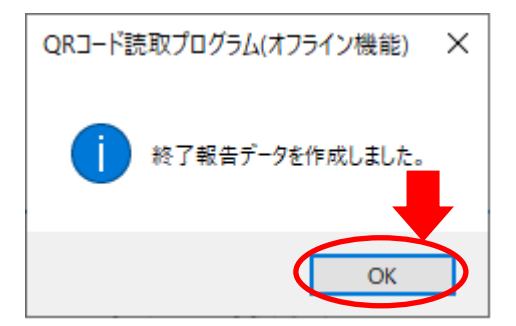

21. 「20」で「OK」のボタンを押すと、前画面に戻ります。「終了」ボタンを押す。

| 研修会名<br>開催期間 | 小児漢方学術集会<br>2024/06/15~2024/06/16 |         | 終了報告日時 | 2024/06/15 18:30 |     |      |
|--------------|-----------------------------------|---------|--------|------------------|-----|------|
| 開催日<br>開催時刻  | 2024/06/15<br>13:00~18:00         | 受付人数    | 8人     | 終了人数             | 8人  |      |
|              |                                   | 〈学      | 術集会>   |                  | 〈終了 | 了報告> |
|              |                                   | 開       | 始受付    | 終了受付             | 終了  | 了報告  |
|              |                                   | <トラブル時デ | -9確認用> |                  |     | ↓    |
| 現在時刻         | 18:30                             | 読取      | データ確認  | バックアップ           |     | 終了   |

22. フォルダ(A)の「研修開催」フォルダ内にzipファイルが作成されているのを確認する。 2日目、3日目がある場合は、その日毎に「9」より始めてください。 ※毎日、「9」~「21」までの操作を必ず完了すること。これにより、このフォルダ内に、1日毎にzip

ファイルがフォルダ(A)内に作成されます。 ※フォルダ内にある他ファイルは、削除しないようにしてください。

※表示されるフォルダ、zipファイル、ファイルの名称は変更しないでください。

| 📙   🛃 📙 🖛   研                           | 修開催                                                                                                    | - 🗆 X                                                                        |
|-----------------------------------------|----------------------------------------------------------------------------------------------------|------------------------------------------------------------------------------|
| ファイル ホーム                                | 共有 表示                                                                                                    | ~ 🕐                                                                          |
| ★<br>クイック アクセス コピー<br>にピン留めする           | よ 切り取り         「 (スのコピー)         「 (スのコピー)          ( (スのコピー)         「 (スのコピー)         「 (スのコピー)         「 (スのコピー)         「 (スのコピー)         「 (スのコピー)         「 (スのコピー)         「 (スのコピー)         「 (スのコピー)         「 (スのコピー)         [ (スのコピー)         [ (3 コピー)         [ (3 コピー)         [ (3 コピー)         [ (3 コピー)         [ (3 コピー)         [ (3 コピー) <th]< th="">         [ (3 コピー)         [ (3 コピ</th]<> | <ul> <li>■ すべて選択</li> <li>● 選択解除</li> <li>● 選択の切り替え</li> <li>○ 選択</li> </ul> |
| $\leftarrow \rightarrow \cdot \uparrow$ | → kensyu_99_20210908155616 → 研修開催 → 🛛 🗸 可修開催                                                                                                    | 崔の検索                                                                         |
|                                         | ▲ ▲ ● ● ● ●                                                                                                    | 種類                                                                           |
| 📌 クイック アクセス                             | alern mn3 2021/09/08                                                                                                    | MD3 77/                                                                      |
| 📃 デスクトップ                                | ✔ alemando ✔ alemando 8 alemando 8 aleman                                                                                                    | 10.35 WF5 //··                                                               |
| 🖊 ダウンロード                                |                                                                                                    | 16:59 アプリケー・                                                                 |
| 🏽 ドキュメント                                | status_ziX+r5DTMwYqNfNA_99_20210909094015.sts 2021/09/09                                                                                                    | 14:09 STS 771                                                                |
| 📰 ピクチャ                                  | temp_ziX+r5DTMwYgNfNA_99_20210909094126.csv 2021/09/09                                                                                                    | 13:08 Microsof                                                               |
| - アップロード                                | training_99_20210908155616.csv 2021/09/08                                                                                                    | 16:59 Microsof                                                               |
| ダウンロード                                  |                                                                                                    |                                                                              |
| 引用                                      |                                                                                                    |                                                                              |
| 開催申請                                    |                                                                                                    |                                                                              |
| len OneDrive                            |                                                                                                    |                                                                              |
| PC                                      |                                                                                                    |                                                                              |
| 🧊 3D オブジェクト                             |                                                                                                    |                                                                              |
| 🕹 ダウンロード                                |                                                                                                    |                                                                              |
| デスクトップ                                  |                                                                                                    |                                                                              |
| 🕮 ドキュメント                                |                                                                                                    |                                                                              |
|                                         |                                                                                                    |                                                                              |
| 📑 ビデオ                                   | × <                                                                                                    | >                                                                            |
| 6個の項目                                   |                                                                                                    |                                                                              |

続いて、アップロードの作業をします。

- 23.「研修開催」フォルダを含む、フォルダ(A)ごと、そのままUSB等、物理的記録媒体を利用し、 インターネットに繋がるパソコンへ移動させる。
   ※複数のパソコンで受付をした場合、全てのフォルダを移動させてください。
   例:「4」において3つファイルを出力し、受付をした場合、その3つのファイルのフォルダを全て 移動させる。
- 24. 「23」において、全てのフォルダを集めたパソコンで、薬剤師研修・認定電子システム(PECS)へ ログインし、左側のメニューの中の「研修会管理」を押す。 ※学術集会開催後7日間以内(厳守)にアップロード(終了報告)してください。

| 実施機関メニュ  | メニューを選択してください。                                                                      |
|----------|-------------------------------------------------------------------------------------|
|          | 日本薬剤師研修センターからのお知らせ                                                                  |
| 研修会管理    |                                                                                     |
| 研修会開催申請  | 薬剤師研修・認定電子システム(PECS) について<br>薬剤師研修・認定電子システム(PECS) は、令和3年3月から運用開始した新しいシステムです。        |
| 実地研修受入確認 |                                                                                     |
|          | 【注意】実施機関メニューについて                                                                    |
| レポート評価   | 「研修会種別追加・更新申請」メニューより、一部の種別の追加申請か可能となりました。<br>申請に際しては、利用規約への同意及び審査料の納入、必要書類の添付が必要です。 |
| 実施機関情報変更 | 順次、利用可能となり次第、ここでお知らせします。                                                            |
| 研修会種別追加· |                                                                                     |
| 更新申請     |                                                                                     |
|          |                                                                                     |
|          |                                                                                     |
|          |                                                                                     |
|          |                                                                                     |
|          |                                                                                     |

25. 該当する研修会を入力し「検索」ボタンを押す。

| 実施機関メニュー         |                   |                                      |
|------------------|-------------------|--------------------------------------|
| 研修会管理            |                   |                                      |
| 研修会開催申請          | 検索条件入力            |                                      |
| 実地研修受入確認         | ー 検索条件となる項目を入力し、検 | 素ボタンをクリックする。                         |
| レポート評価           | 研修会情報             |                                      |
| 中选择同样起亦声         | 研修会名 ① 部分赎责       |                                      |
| 关旭俄国捐報支史         | 開催日               | / - v     / - v     / - v     (半角数字) |
| 研修会種別追加・<br>更新申請 | 検索オプション           |                                      |
|                  | 表示件数              | 10件ずつ ∨                              |
|                  | ſ                 |                                      |

26. 終了報告する該当研修会の「アップロード」ボタンを押す。

| 尾施機関メニュー         | 研修会管理                                                     |                           |                  |                |                                                       |
|------------------|-----------------------------------------------------------|---------------------------|------------------|----------------|-------------------------------------------------------|
| 研修会管理            |                                                           |                           |                  |                |                                                       |
| 研修会開催申請          | 研修会検索結果一覧                                                 |                           |                  |                |                                                       |
| 実地研修受入確認         | 研修会における受講を記録す<br>QRコードを読み取るためには                           | るためには、受講者か<br>に、ファイルのダウン  | が持参した(<br>ロードが必  | QRコード<br>要です。  | を読み取って、それを報告する必要があります。<br>また、報告するには、ファイルのアップロードが必要です。 |
| レポート評価           | <ul> <li>QRコード読取装置のテストに</li> <li>ダウンロードしたファイル名</li> </ul> | こは、「テスト用QRコ<br>は変えないでください | )。<br>)。         | で印刷し           | したものを使用してください。                                        |
| 実施機関情報変更         | ファイルをダウンロードした<br>トによっては、プログラムの                            | 後、そのファイル内に<br>実行を停止する旨の表  | こある「QR<br>表示がされる | コード読]<br>5場合があ | 取プログラム」を実行した際に、利用されているセキュリティソフ<br>ōりますが、引き続き実行してください。 |
| 研修会種別追加・<br>更新申請 |                                                           |                           | Ŧ                | スト用QR:         | コード印刷                                                 |
|                  | 開催日                                                       | 研修会名                      | 単位数              | アップ<br>ロード     | 報告済日付 機能                                              |
|                  | 2024/08/15~2024/08/16                                     | 小児漢方学術集会                  | 6                | *              | <b>詳細 ダウン</b><br>ロード ロード                              |
|                  |                                                           |                           |                  |                |                                                       |

- 27. ファイル取込欄の「ファイル選択」ボタンをクリックし、「22」で作成された「研修開催」フォルダ 内のzipファイルを選択して「開く」ボタンを押す。
  - ※複数のパソコンで受付をした場合、全てのフォルダ内のzipファイルの数だけ取込操作が必要です。 例:2日間の学術集会で、1日3台のパソコンを利用した場合、1つのフォルダに1日毎の2つのzip ファイルがあるので、合計6つのzipファイルの取込が必要です。

| 実施機関メニュー         | 研修会管理                                           |                       |
|------------------|-------------------------------------------------|-----------------------|
| 研修会管理            |                                                 |                       |
| 研修会開催申請          | 終了報告ファイルア                                       | <b>アップロード</b>         |
| 実地研修受入確認         | 研修会情報                                           |                       |
| レポート評価           | 開催日                                             | 2024/06/15~2024/06/16 |
| 実施機関情報変更         | 研修会名                                            | 小児漢方学術集会              |
| 研修会種別追加・<br>更新申請 | 単位                                              | 6                     |
|                  | アップロード完了ファイ<br>研修会受講者数:0名<br>出席者数:0名<br>退席者数:0名 | ル数:0件                 |
|                  | ファイル取込                                          |                       |
|                  | 終了報告ファイル                                        | ファイル選択 選択されていません      |

28. ファイル取込欄にアップロードするzipファイルが指定されているのを確認し「取込」ボタンを押す。 (zipファイルのアップロードは、終了報告期限までは可能です。それ以降はできません。)

| 実施機関メニュー               | <b>亚</b> 依 <b>今</b> 答理                           |                              |
|------------------------|--------------------------------------------------|------------------------------|
| 研修会管理                  | 「「「「」」」「」」「」」「」」」                                |                              |
| 研修会開催申請                | 終了報告ファイルアッ                                       | ·プロード                        |
| 実地研 <mark>修受入確認</mark> | 研修会情報                                            |                              |
| レポート評価                 | 開催日                                              | 2024/06/15~2024/06/16        |
| 実施機関情報変更               | 研修会名                                             | 小児漢方学術集会                     |
| 研修会種別追加・<br>更新申請       | 単位                                               | 8                            |
|                        | アップロード完了ファイル<br>研修会受講者数:0名<br>出席者数:0名<br>退席者数:0名 | 数:0件                         |
|                        | ファイル取込                                           |                              |
|                        | 終了報告ファイル                                         | ファイル選択 finish_99_2140928.zip |

29. アップロードが完了すると、結果の画面が表示される。

ここで、出退不一致があった場合、「出退不一致リスト」が表示される。

※複数のパソコン及び複数日で受付をした場合、全てのフォルダ内のzipファイルを取り込んだ後の「出退 不一致リスト」を確認してください。

出退不一致となった受講者には単位が付与されません。

<不一致リスト例>

|                                                  |                                        | ⊟ ち•े• दि •                                                                                               | 不一號9次上20211217110943.xlsx - Excel           |                                                             |  |  |  |  |
|--------------------------------------------------|----------------------------------------|----------------------------------------------------------------------------------------------------|---------------------------------------------|-------------------------------------------------------------|--|--|--|--|
|                                                  |                                        | 7745 ホーム 第入 ページレイアジト 取式 デー<br>第3 1 単 5 935×7 - 111 - ん ん =<br>第401世 日 - 日 - 日 - 日 - 日 - 日 - 日 - 日 - 日 - 日 | - ク 校園 表示 ♀ 末行したい作業を入力して(22)い<br>=          |                                                             |  |  |  |  |
|                                                  |                                        | 999万ポード a                                                                                                 | 配置 6 影徳 6 スタイル                              |                                                             |  |  |  |  |
| Japan Phanmachtt Education Center<br>公益財団法人日本薬剤的 | -<br>専研修センター                           | A B<br>1<br>2<br>3<br>4<br>5<br>6<br>2021/09/70=-2021/09/10 1 B B<br>7                                    | C D<br>莱用縣名 漢前縣名演皇詩編号<br>本 十一 100011 2001/1 | E F<br>2021/9/11<br>出席日時 道席日時<br>/6 065043 2021/9/9 12:0051 |  |  |  |  |
| 実施機関メニュー                                         | 研修会管理                                  | 8<br>9<br>10<br>11<br>12<br>12<br>14                                                                      |                                             |                                                             |  |  |  |  |
| 研修会管理                                            |                                        | 16<br>17<br>18                                                                                            |                                             |                                                             |  |  |  |  |
| 研修会開催申請                                          | 終了報告ファイルアップロード結果                       | : , ▲一致以下 (*)<br>連載第7                                                                                     | : 4                                         |                                                             |  |  |  |  |
| 実地研修受入確認                                         | 研修会情報                                  |                                                                                                    |                                             |                                                             |  |  |  |  |
| レポート評価                                           | 今回の取込ファイル数:1件                          |                                                                                                    |                                             |                                                             |  |  |  |  |
| 実施機関情報変更                                         | アップロード完了ファイル数:1件<br>研修会受講者数: <b>5名</b> |                                                                                                    |                                             |                                                             |  |  |  |  |
| 研修会種別追加・<br>更新申請                                 | 出席者数: 5 <b>名</b><br>退席者数: 5 <b>名</b>   |                                                                                                    |                                             |                                                             |  |  |  |  |
|                                                  | 続けて取り込む                                | 場合は「続けて取込」ボタンをクリックする。                                                                                     |                                             |                                                             |  |  |  |  |
|                                                  | -                                      | <b>覧に戻る</b> 続けて取込                                                                                         |                                             |                                                             |  |  |  |  |
|                                                  |                                        |                                                                                                    |                                             |                                                             |  |  |  |  |
|                                                  |                                        |                                                                                                    |                                             |                                                             |  |  |  |  |
|                                                  |                                        |                                                                                                    |                                             |                                                             |  |  |  |  |
|                                                  |                                        |                                                                                                    |                                             | J                                                           |  |  |  |  |

30. 取り込み完了した受講者を確認するには、「28」の「一覧に戻る」ボタンを押し、「研修会検索結果 一覧」の該当研修会において「受講者一覧Excel出力」ボタンを押す。

受講者一覧に表示された受講者には該当単位が、 個人の受講歴一覧に反映されます。

| 個人の受講問                                            | 歴一覧に反映される                                                         | ます。                     |               |                 |                      | く受討                                                                                                    | 溝者-                                                               | -覧例>                                                                         | >                                                                                  |                         |                                                         |                                        |                                                          |                     |            |
|---------------------------------------------------|-------------------------------------------------------------------|-------------------------|---------------|-----------------|----------------------|----------------------------------------------------------------------------------------------------|-------------------------------------------------------------------|------------------------------------------------------------------------------|------------------------------------------------------------------------------------|-------------------------|---------------------------------------------------------|----------------------------------------|----------------------------------------------------------|---------------------|------------|
|                                                   |                                                                   |                         |               |                 |                      | н р. с<br>ж-т<br>Стан ж-т<br>Стан и стан и стан и стан и стан и стан и стан и стан и стан и стан и стан и стан и стан и стан и стан | - <u>R</u> =<br>#X ∕<br>MSP35∞2                                   | -5L-(79) - 5                                                                 | 受講者一覧_202<br>試 データ 校                                                               | 10908162117.xks<br>整 表示 | ax - Excel<br>Q 実行したい作業<br>・ 配条件的                       | サインイン<br>を入力してください<br>注書式 *            | · 田<br>翻#私、                                              | - Ω<br>,<br>Σ • 2τ· | ×<br>1,##1 |
| Japan Pharmacists Education Center<br>公益財団法人日本薬剤的 | 、<br>専研修センター                                                      |                         |               |                 | 5<br>0               |                                                                                                    | B 7 U - 0                                                         | - ▲ -  <br>>x>ト<br>- ▲ 2021/                                                 | 2 · · · · · · · · · · · · · · · · · · ·                                            | □ • ♀ • %<br>• ぷぷ       | , ອັ±າານ<br>ເ                                           | にとして書式設定。<br>スタイル。<br>スタイル             | <ul> <li>※ 削除 、</li> <li>(副) 書式 ・</li> <li>セル</li> </ul> | ● · ♪ ·<br>利用<br>日日 | с<br>В.Н.  |
| 実施機関メニュー                                          | 研修会管理                                                             |                         |               |                 |                      |                                                                                                    | 受講者一覧<br>2021/08/08~<br>2021/08/08~<br>2021/08/08~<br>2021/08/08~ | M催日<br>2021/09/10 1 [<br>2021/09/10 1 [<br>2021/09/10 1 [<br>2021/09/10 1 ]  | 業別時名<br>日日 100001<br>日日 100005<br>日日 100005<br>日日 100005<br>日日 100003<br>日日 100003 | 。                       | 日本 — (二木)<br>日本 九 (二木)<br>日本 五 (二木)<br>日本 三 (二木)        | 氏名<br>ン イチ)<br>ン キュウ)<br>ン ゴ)<br>ン サン) | 2021/                                                    | 9/11                |            |
| 研修会管理                                             | -                                                                 |                         |               |                 | 1                    | 0                                                                                                    | 2021/09/09~<br>2021/09/09~<br>2021/09/09~                         | 2021/09/10 1<br>2021/09/10 1<br>2021/09/10 1                                 | 100010<br>1 100007<br>1 100002                                                     |                         | <u>日本 十 (二本)</u><br>日本 七 (二本)<br>日本 二 (二本)              | ンジュワ)<br>ンナナ)<br>ンニ)                   |                                                          | _                   |            |
| 研修会開催申請                                           | 研修会検索結果一覧<br>研修会における受講を記録する                                       | るためには、受講者が              | が持参した         | QRJ-F           | 1<br>1<br>1<br>た読み取っ | 2 3 4 5                                                                                                    | 2021/09/09~<br>2021/09/09~<br>2021/09/09~<br>2021/09/09~          | 2021/09/10 1<br>2021/09/10 1<br>2021/09/10 1<br>2021/09/10 1<br>2021/09/10 2 | 100008           100004           100005           100005           100001         |                         | 日本八(二木)<br>日本四(二木)<br>日本六(二木)<br>日本一(二木)                | ン ハチ)<br>ン ヨン)<br>ン ロク)<br>ン イチ)       |                                                          |                     |            |
| 実地研修受入確認                                          | QRコードを読み取るためには<br>ORコード読取装置のテストに                                  | 、ファイルのダウン<br>は、「テスト用ORT | ロードが<br>コード印刷 | 必要です。<br>1 で印刷1 | また、報告                | 0<br>7<br>8                                                                                                    | 2021/08/08~<br>2021/08/08~<br>2021/08/08~<br>2021/08/08~          | 2021/09/10 2<br>2021/09/10 2<br>2021/09/10 2<br>2021/09/10 2                 | 100009           100005           100003           100003           100003         |                         | <u>日本 九 (二水)</u><br>日本 五 (二木)<br>日本 三 (二木)<br>日本 十 (二本) | ン キュワ)<br>ン ゴ)<br>ン サン)<br>ン ジュウ)      |                                                          |                     |            |
| レポート評価                                            | ダウンロードしたファイル名は変えないでください。<br>ファイルをダウンロードした後、そのファイル内にある「ORコード読取プログラ |                         |               |                 |                      | 0                                                                                                    | 2021/09/09~<br>2021/09/09~<br>2021/09/09~<br>2021/09/09~          | 2021/09/10 2<br>2021/09/10 2<br>2021/09/10 2<br>2021/09/10 2                 | 100007<br>100002<br>100008<br>100008                                               |                         |                                                         |                                        |                                                          |                     |            |
| 実施機関情報変更                                          | トによっては、プログラムの罪                                                    | <b>尾行を停止する旨の</b> 著      | 長示がされ         | る場合があ           | りますが、2<br>2          | 4<br>5<br>6                                                                                                    | 2021/08/08~                                                       | 2021/09/10 28                                                                | 38 100006                                                                          |                         | 日本 六 (二木)                                               | > ロク)                                  |                                                          |                     |            |
| 研修会種別追加・<br>更新申請                                  |                                                                   |                         | =             | -スト用QR          | 2<br>コード印刷<br>3      | 7<br>8<br>1備完了                                                                                                    | 受講者一覧                                                             | ۲                                                                            |                                                                                    |                         | : 4                                                     |                                        |                                                          | I •                 | •<br>100%  |
|                                                   | 開催日                                                               | 研修会名                    | 単位数           | アップ<br>ロード      | 報告済日付                |                                                                                                    |                                                                   | 機能                                                                           |                                                                                    |                         |                                                         | _                                      |                                                          |                     |            |
|                                                   | 2024/06/15~2024/06/16                                             | 小児漢方学術集会                | 6             | *               |                      | it in                                                                                                    |                                                                   | ダウン<br>ロード                                                                   | アップ 受調<br>ロード Exc                                                                  | 者一覧<br>el出力             |                                                         |                                        |                                                          |                     |            |
|                                                   | (計1件)                                                             |                         |               | 戻そ              | 5                    |                                                                                                    |                                                                   |                                                                              |                                                                                    |                         |                                                         |                                        |                                                          |                     |            |